## تسجيل الدخول لأول مرة إلى Aula

Forældre (أولياء الأمور)

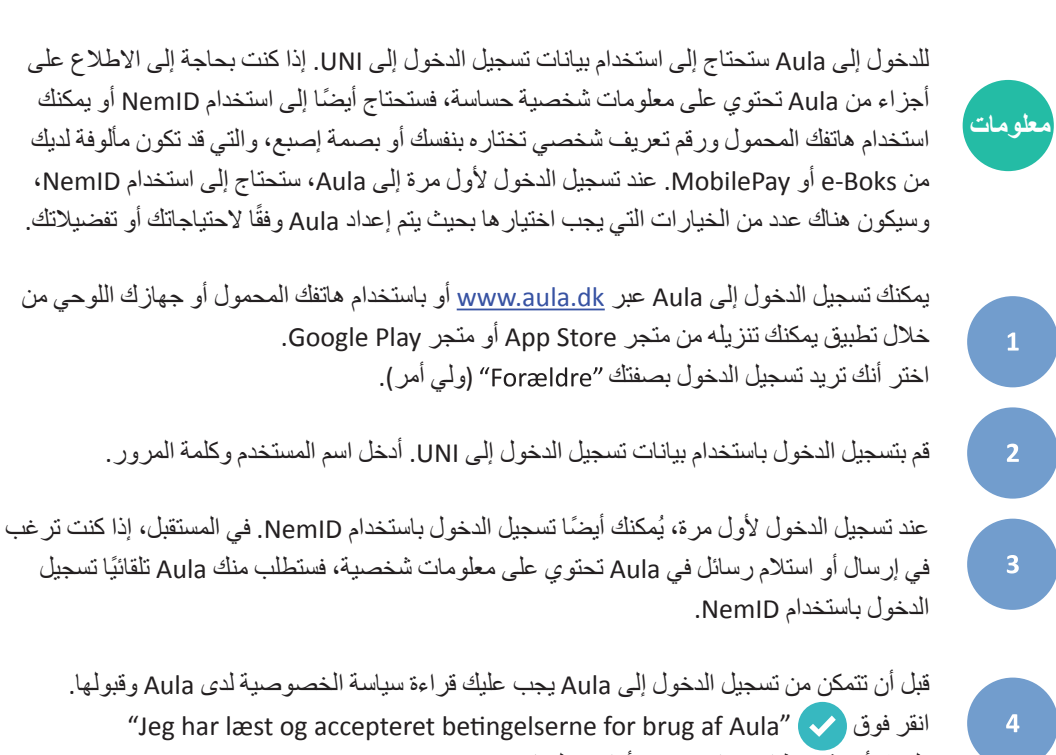

انقر فوق 🗸 "Jeg har læst og accepteret betingelserne for brug af Aula" (لقد قرأت شروط استخدام Aula وأوافق عليها).

> ثم حدّث معلومات الاتصال. بعد ذلك، انقر فوق Næste (التالي)

الآن يجب عليك اتخاذ قرار بشأن الموافقة على ما يلي. يتعلق الأمر، على سبيل المثال، بمدى موافقتك على عرض صور أطفالك على Aula. إذا كان طفلك دون سن 16 عامًا، فيجب تقديم موافقتك وموافقته. يمكنك تقديم الموافقة من خلال اختيار 'Alle' (الكل) أو 'Ja' (نعم) أو 'Nej' (لا). يرجى العلم أنه يمكنك تقديم الموافقة على مستويات مختلفة. بالنسبة للوسائط، بما في ذلك الصور ، يمكنك اختيار مشاركتها فقط مع فصل الطفل أو غرفته، ومرحلته السنية، ومركز ما بعد المدرسة أو مع المؤسسة بأكملها التي يعد الطفل جزءًا منها. ثم انقر فوق Næste (التالي)

> في هذه الخطوة الأخيرة، ستملأ سجل بيانات. يتكون سجل البيانات من بيانات و أذونات رئيسية إضافية. تُعد المعلومات الموجودة في بطاقة البيانات شخصية ويمكن تغيير ها في أي وقت. ثم انقر فوق Næste (التالي). تم تسجيل دخولك إلى Aula.

> > الدليل خطوة بخطوة

Aula